# Методика поиска в электронных каталогах

## Перед началом поиска необходимо выбрать ПОИСКОВУЮ ФОРМУ.

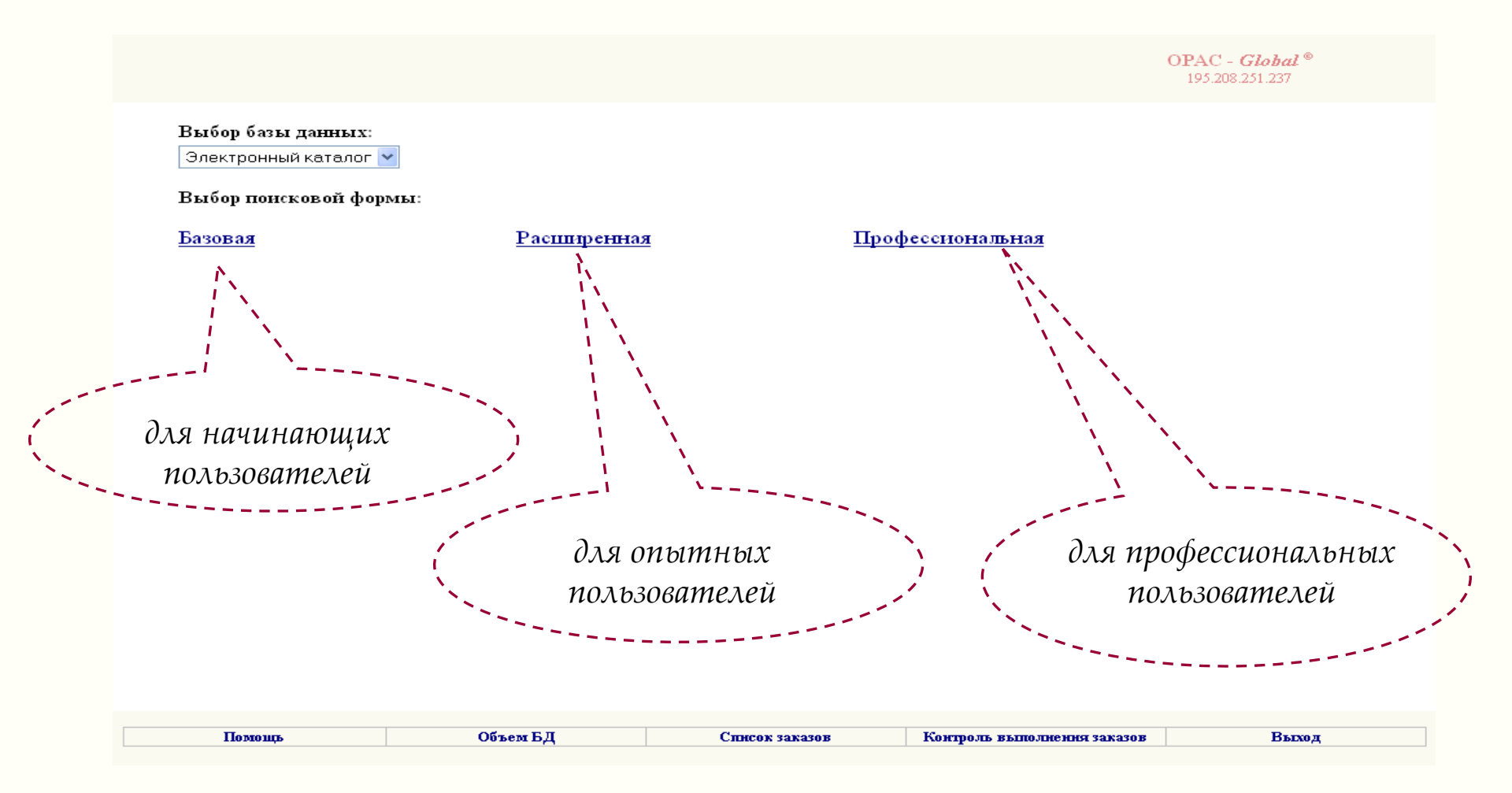

## Для базовой поисковой формы:

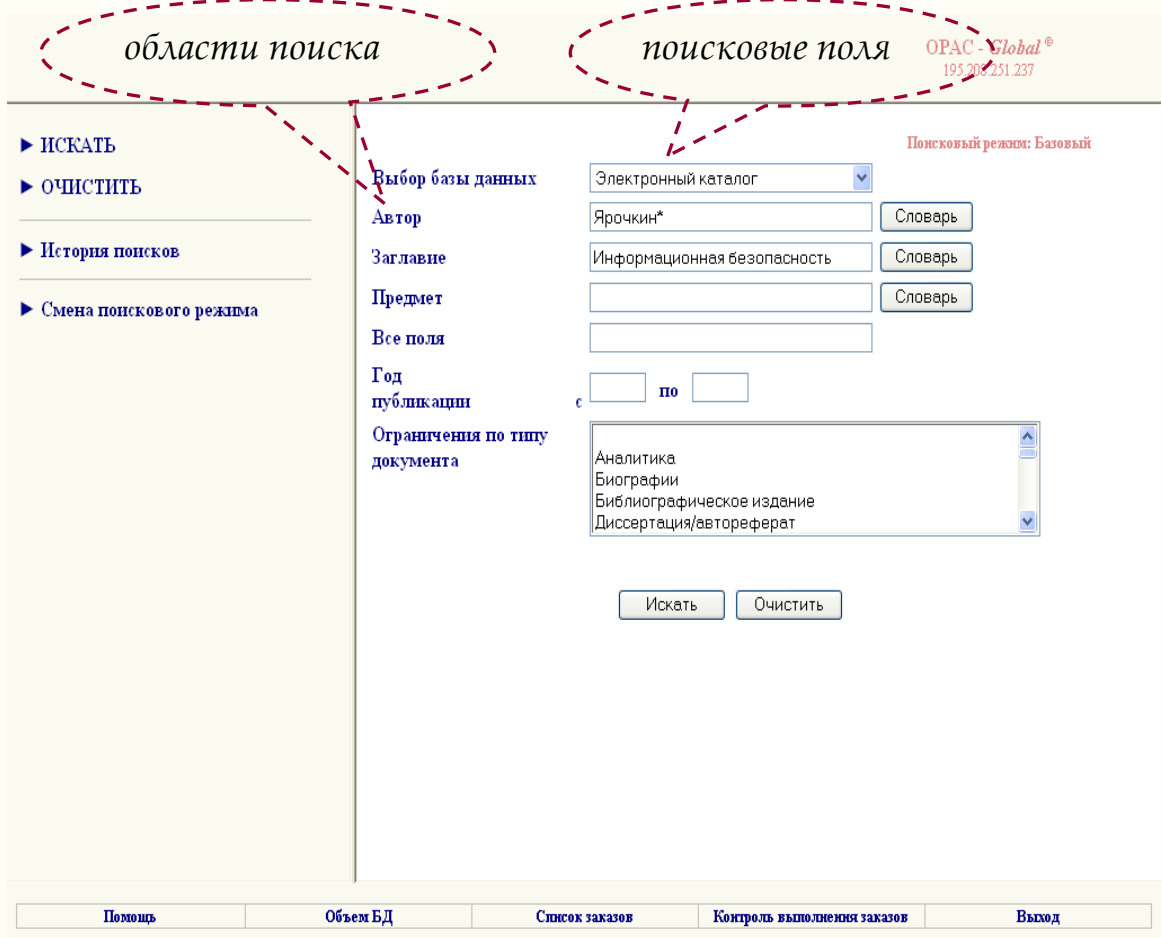

- Заполнить поисковые поля для необходимых областей поиска.
- 2. Нажать кнопку ИСКАТЬ

! В поисковом поле может быть: слово целиком, усеченное слово (когда отсутствующая часть букв заменяется \* (звездочкой), несколько слов.

| 7   | U              | U         | 1            |
|-----|----------------|-----------|--------------|
| /ЛЯ | расширеннои    | поисковои | пормы:       |
|     | r demir en dem |           | Y of million |

| MCLATL.                                     |                               | поисковыи режим                                                                | : гасширеннын |
|---------------------------------------------|-------------------------------|--------------------------------------------------------------------------------|---------------|
| ICIAID                                      | Выбор базы данных             | Каталог статей 👻                                                               |               |
| • ОЧИСТИТЬ                                  | Поисковое выражение           | Область понска                                                                 |               |
| • История поисков                           | ВЕСТНИК МОСКОВСКОГО ГОСУДА    | SO Заглавие источника 💌                                                        | Словарь       |
| ~                                           | AND 💌                         |                                                                                |               |
| <ul> <li>Смена поискового режима</li> </ul> | менеджмент*                   | КW Ключевые слова 💌                                                            | Словарь       |
|                                             |                               |                                                                                |               |
|                                             | 2007                          | РҮ Год публикации 💌                                                            | Словарь       |
|                                             | AND 💌                         |                                                                                |               |
|                                             |                               | FT Все поля 💌                                                                  | Словарь       |
|                                             | Год публикации с              | по                                                                             |               |
|                                             | Язык публикации               | ▼                                                                              |               |
|                                             | Ограничения по типу документа | Аналитика<br>Биографии<br>Библиографическое издание<br>Диссертация/автореферат |               |
|                                             |                               | Искать Очистить                                                                |               |

- 1. Выбрать области поиска, заполнить поисковые поля.
- 2. Соединить поля
  - логическими операциями (AND, OR, NOT).
- 3. Нажать кнопку ИСКАТЬ.

| 71 1                                                                                                    | U           | ~ <b>1</b>  |
|----------------------------------------------------------------------------------------------------|-------------|-------------|
| /ля профессиона.                                                                                                    | льнои поиск | овои формы: |
| The percention of the percention of the percenti |             |             |

|                                                                                                    |                                                               |                                                                       | C                                   | PAC - <i>Global</i> <sup>®</sup><br>195.208.251.237 |                                                                                                    |
|----------------------------------------------------------------------------------------------------|---------------------------------------------------------------|-----------------------------------------------------------------------|-------------------------------------|-----------------------------------------------------|----------------------------------------------------------------------------------------------------|
| <ul> <li>ИСКАТЬ</li> <li>ОЧИСТИТЬ</li> <li>Исторня понсков</li> <li>Смена понскового режима</li> </ul> | Выбор базы данных<br>Область понска<br>Понсковое<br>выражение | Краеведение<br>РҮ Год публикац                                        | Поисковый ри                        | жжин: Професснональный<br>♥<br>♥                    | <ol> <li>Выбрать область поиска.</li> <li>Заполнить поисковое поле.</li> <li>Перенести значение поля в</li> </ol> |
|                                                                                                    | Операторы<br>присоединения<br>(FT великая отечест             | Словарь<br>И ИЛ<br>гвенная война) А                                   | и не<br>ND (FT памятник*) AND (PY : | ф.список                                            | окно для запроса, используя<br>логические операции (AND,<br>OR, NOT).<br>4. Нажать кнопку ИСКАТЬ.                 |
|                                                                                                    | Ограничения по<br>типу документа                              | Аналитика<br>Биографии<br>Библиографичес<br>Диссертация/авт<br>Искать | жое издание<br>ореферат<br>Очистить |                                                     | области поиска.                                                                                                   |
| Помощь                                                                                                 | Объем БД Слан                                                 | COK JANAJOB                                                           | Контроль выполнения заказов         | Выход                                               | 5. Повторять пункты 2, 3, 4 до<br>тех пор, пока в окне не<br>получится нужный запрос.                             |

Файл Правка Вид Избранное Сервис Справка

🕨 Переход к поиску

▶ Далее

▶ Закрыть окно

|          | СЛОВАРЬ                                                                                       |     |
|----------|-----------------------------------------------------------------------------------------------|-----|
|          | ВЕСТНИК МАШИНОСТРОЕНИЯ                                                                        | 900 |
|          | ВЕСТНИК МГТУ ИМ. Н.Э. БАУМАНА. СЕР. МАШИНОСТРОЕНИЕ                                            | 115 |
|          | ВЕСТНИК МГТУ ИМ. Н.Э. БАУМАНА. СЕР. ПРИБОРОСТРОЕНИЕ                                           | 112 |
|          | <u>вестник молодежной политики</u>                                                            | 78  |
|          | ВЕСТНИК МОРДОВСКОГО ГОСУНИВЕРСИТЕТА                                                           | 288 |
| <b>v</b> | ВЕСТНИК МОСКОВСКОГО ГОСУДАРСТВЕННОГО УНИВЕРСИТЕТА<br>КУЛЬТУРЫ И ИСКУССТВ                      | 368 |
|          | ВЕСТНИК МОСКОВСКОГО УНИВЕРСИТЕТА. СЕР. 10, ЖУРНАЛИСТИКА                                       | 252 |
|          | ВЕСТНИК МОСКОВСКОГО УНИВЕРСИТЕТА. СЕР. 11, ПРАВО                                              | 181 |
|          | ВЕСТНИК МОСКОВСКОГО УНИВЕРСИТЕТА. СЕР. 12, ПОЛИТИЧЕСКИЕ<br>НАУКИ                              |     |
|          | ВЕСТНИК МОСКОВСКОГО УНИВЕРСИТЕТА. СЕР. 13, ВОСТОКОВЕДЕНИЕ                                     | 122 |
|          | ВЕСТНИК МОСКОВСКОГО УНИВЕРСИТЕТА. СЕР. 14, ПСИХОЛОГИЯ                                         | 111 |
|          | ВЕСТНИК МОСКОВСКОГО УНИВЕРСИТЕТА. СЕР. 16, БИОЛОГИЯ                                           | 100 |
|          | ВЕСТНИК МОСКОВСКОГО УНИВЕРСИТЕТА. СЕР. 17, ПОЧВОВЕДЕНИЕ                                       | 89  |
|          | ВЕСТНИК МОСКОВСКОГО УНИВЕРСИТЕТА. СЕР. 18, СОЦИОЛОГИЯ И<br>ПОЛИТОЛОГИЯ                        | 147 |
|          | <u>ВЕСТНИК МОСКОВСКОГО УНИВЕРСИТЕТА. СЕР. 19, ЛИНГВИСТИКА И</u><br>МЕЖКУЛЬТУРНАЯ КОММУНИКАЦИЯ | 223 |

## Использование СЛОВАРЕЙ

В системе имеется возможность выбора значений поисковых полей из СЛОВАРЕЙ. Войдя в словарь по указанному в поисковом поле значению, можно просматривать словарь и отмечать выбираемые термины. По нажатию кнопки ПЕРЕХОД К ПОИСКУ они будут перенесены в поисковое поле.

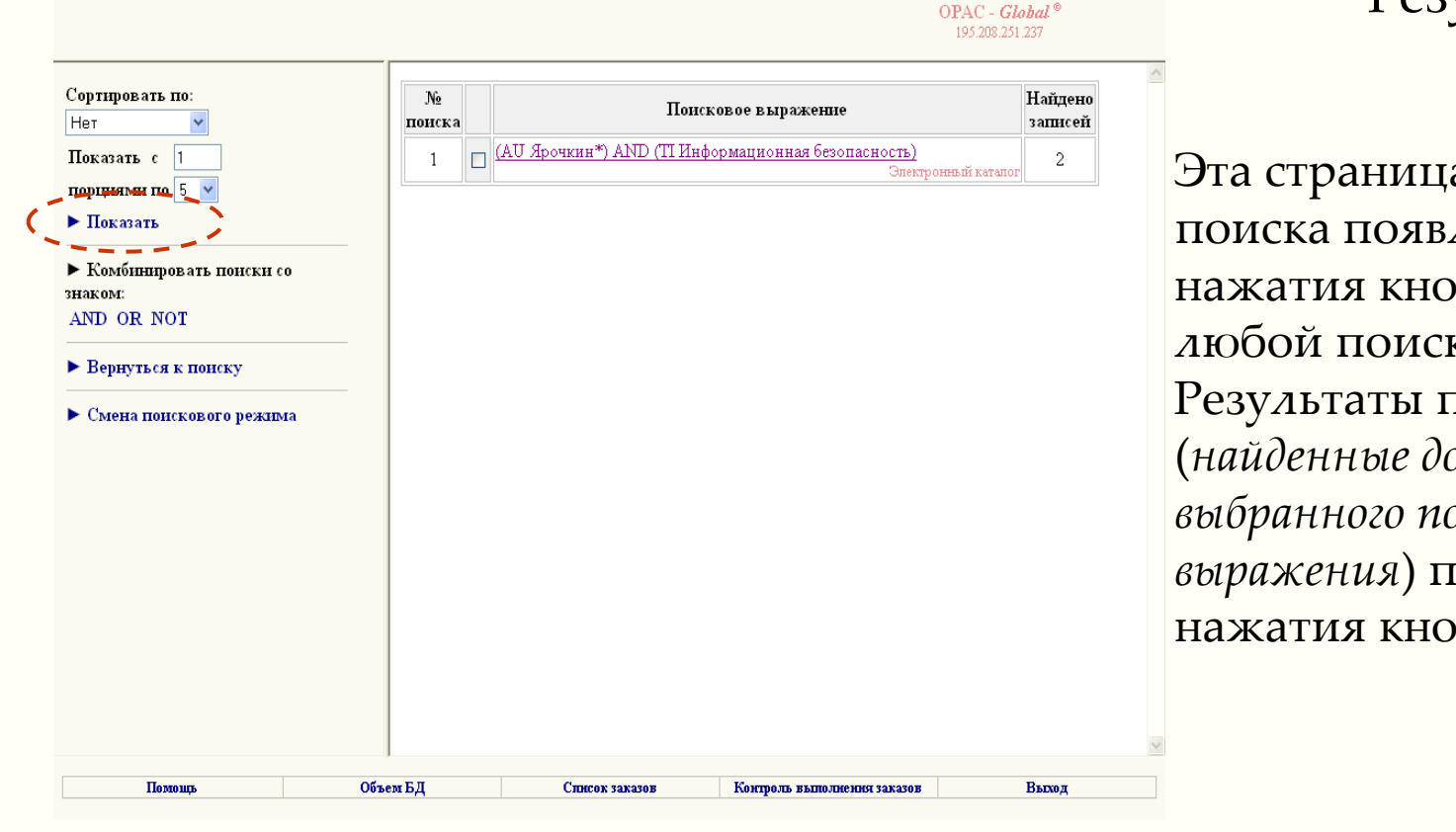

### Результаты поиска

Эта страница с результатами поиска появляется после нажатия кнопки ИСКАТЬ в любой поисковой форме. Результаты поиска (найденные документы для выбранного поискового выражения) появятся после нажатия кнопки ПОКАЗАТЬ

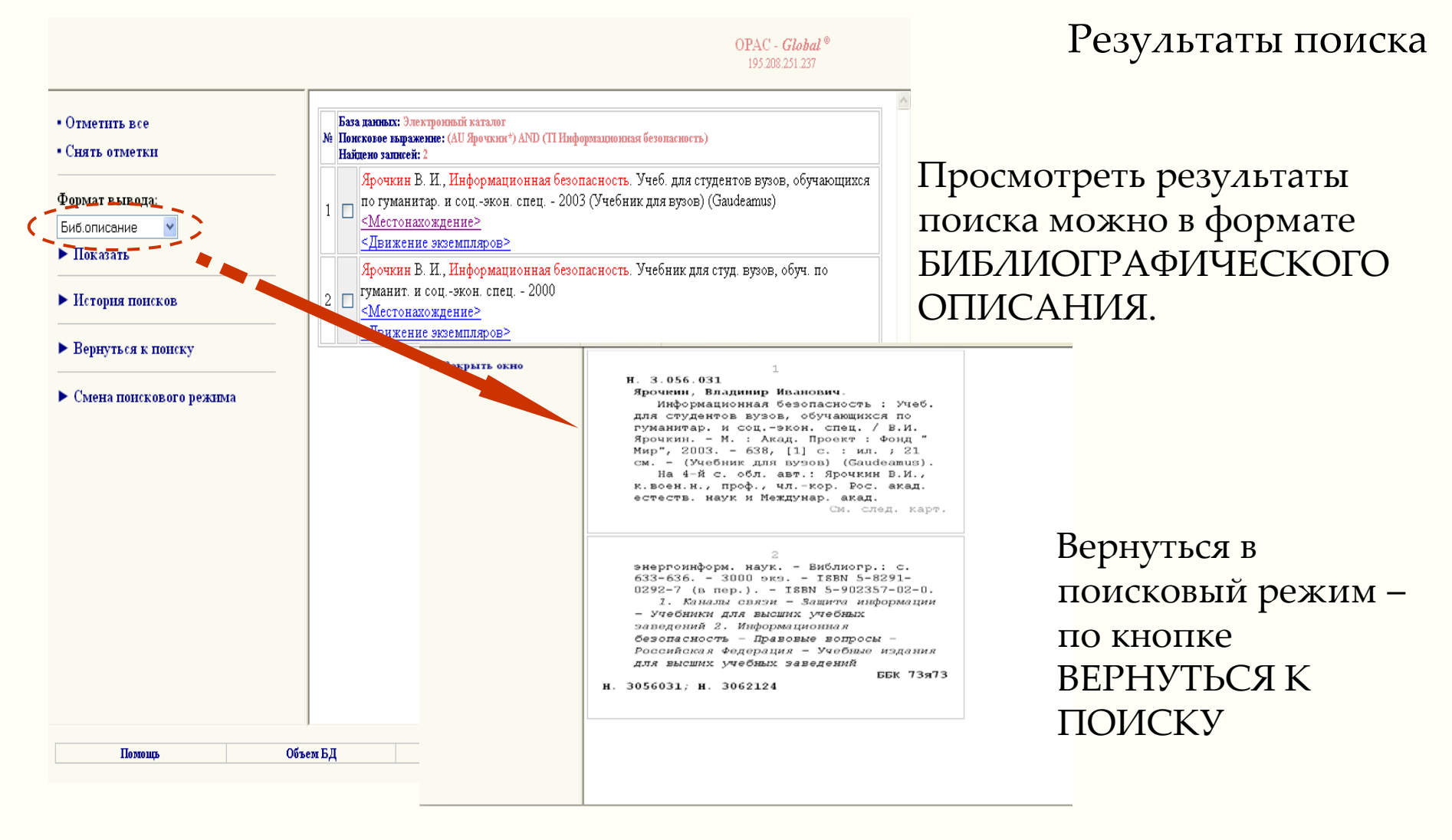